## Date: 9/24/2021

## Instructions for Firmware Loading

- 1. Get latest firmware version from MagTek via e-mail. extension .bin are firmware files to use
- 2. Save firmware file in iPad.
- 3. TSYS EMV tag and CAPK files <u>https://www.magtek.com/Content/SoftwarePackages/1000008141.zip</u>
- 4. 5 CAPK and 5 EMV tag files will need to loaded
- 5. Launch the App "ReaderConfig" (Rev 1.3.6 (11))
- 6. Click "Use Public Account".

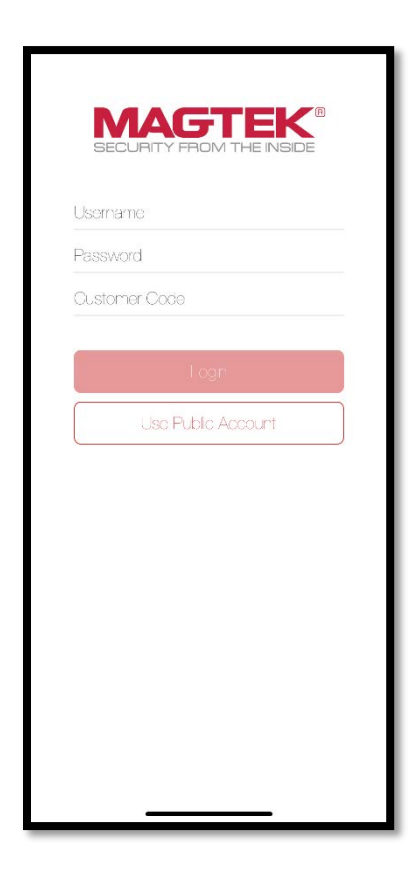

 Select "Admin" from the menu, and then select "kDynamo/iDynamo 6" as Card Reader. After you are done setting the card reader, click "<" to go back to the main menu.</li>

| 8:05 २ 📭                     | L |
|------------------------------|---|
| Reader Configuration Program |   |
| Transactions                 | L |
| Reports                      | L |
| <b>င်ညှို</b> Admin          | L |
| User Info >                  | L |
| Passcode Lock                | L |
| Card Reader >                |   |
| Print Settings >             |   |
| Help                         |   |
| Boy 174 HW                   |   |

| MAGTEK*         Card Readers         JDynamo         Dynamo/cDynamo         aDynamo         Dynamo         Dynamo         Dynamo         Dynamo         Dynamo         Dynamo         Dynamo         Dynamo         Dynamo         Dynamo         Dynamo         Dynamo/Dynamo 6 |   |
|----------------------------------------------------------------------------------------------------|---|
| Card Readers<br>JDynamo<br>Dynamo/cDynamo<br>Dynamo<br>Dynamo<br>DynaMAX<br>ADynamo/iDynamo 6                                                                                                    |   |
| uDynamo Dynamo/cDynamo Dynamo Dynamo Dynamo OynaMAX CDynamo/IDynamo 6                                                                                                    |   |
| Dynamo/cDynamo<br>Dynamo<br>DynaMAX<br>Dynamo/IDynamo 6                                                                                                    |   |
| aDynamo<br>Dynamo<br>DynaMAX<br>Dynamo/iDynamo 6                                                                                                    |   |
| Dynamo<br>DynaMAX<br>Dynamo/IDynamo 6                                                                                                    |   |
| DynaMAX<br>(Dynamo/iDynamo 6 🔹                                                                                                    |   |
| xDynamo/iDynamo 6 🔹                                                                                                    |   |
|                                                                                                    | / |
|                                                                                                    |   |
|                                                                                                    |   |
|                                                                                                    |   |
|                                                                                                    |   |
|                                                                                                    |   |
|                                                                                                    |   |
|                                                                                                    |   |
|                                                                                                    |   |
|                                                                                                    |   |
|                                                                                                    |   |
|                                                                                                    |   |
|                                                                                                    |   |
|                                                                                                    |   |
|                                                                                                    |   |
|                                                                                                    |   |
|                                                                                                    |   |
|                                                                                                    |   |

8. Select "Transactions" from the menu, and then select "Update Firmware".

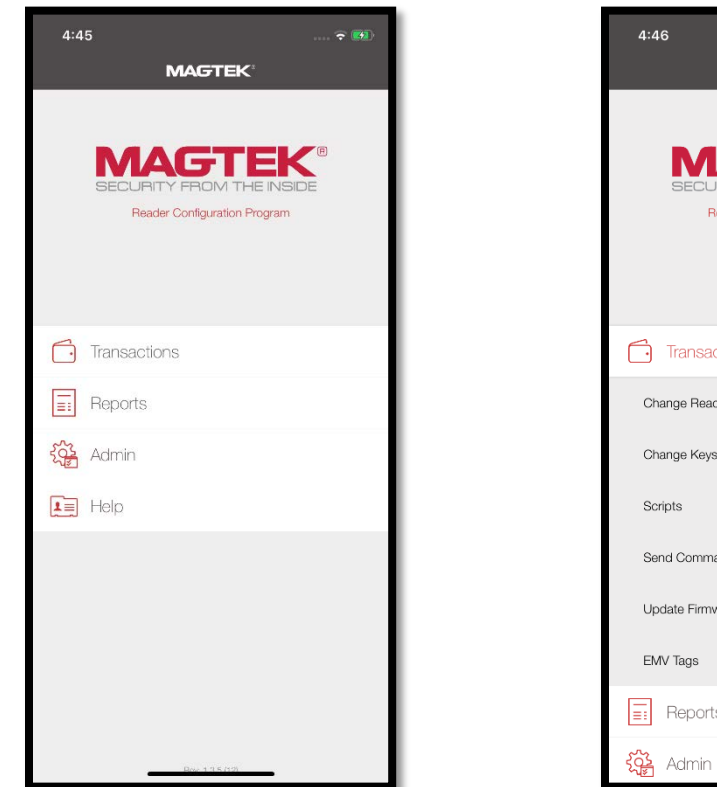

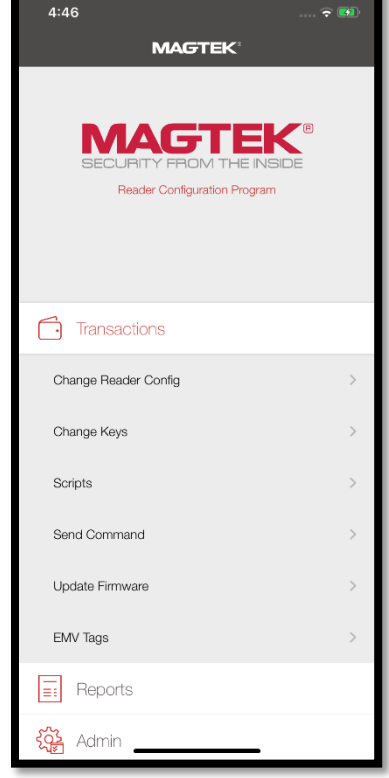

9. When the device is connected successfully, and all the information (e.g. Firmware/Serial Number/Security Level/DUKPT KSN) have been populated correctly, then it is ready for loading firmware.

| 10:18<br>Getting Info<br>Getting Reader Information, ple | ase walt |
|----------------------------------------------------------|----------|
| Reader ID                                                | N/A      |
| Firmware                                                 | N/A      |
| Serial Number                                            | N/A      |
| Interface Type                                           | N/A      |
| Security Level                                           | N/A      |
| DUKPT KSN                                                | N/A      |
| Reset                                                    | Clear    |
|                                                          | Wale     |

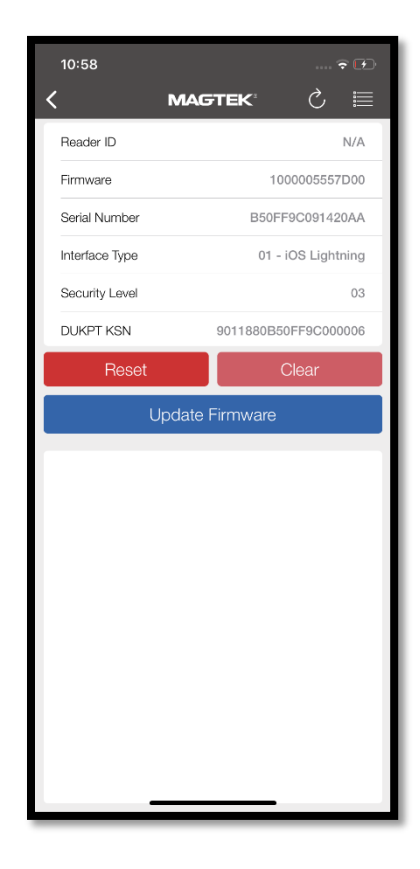

10. Click "Update Firmware", and select file (e.g. 1000005557-X.bin) for loading. The firmware loading will take few minutes. "X" represents current firmware level loaded. Latest letter value is most important and newest.

| Downloads                                                                                                    | iDynamo 6       |                        |                      |           |         |                  |  |
|----------------------------------------------------------------------------------------------------|-----------------|------------------------|----------------------|-----------|---------|------------------|--|
| O Caarab                                                                                                    |                 | Cancel                 | ` ·                  | Magtek" ( | \$ ≣    | < №              |  |
| Q Search                                                                                                    |                 | Ū                      | Reader ID            |           | N/A     | Reader ID        |  |
|                                                                                                    |                 |                        | Firmware             |           | 0022018 | Firmware         |  |
|                                                                                                    |                 |                        | Serial Number        |           | 33120AA | Serial Number    |  |
| 00005557-2 1                                                                                                    | 000005557-2     | 1000005557-2           | Interface Type       |           | N/A     | Interface Type   |  |
| 1200600.bin 0                                                                                                    | 20071F.bin      | 020071F.bin<br>7/10/20 | Security Level       |           | 03      | Security Level   |  |
| 450 KB                                                                                                    | 467 KB          | 467 KB                 | DUKPT KSN            |           | 5000036 | DUKPT KSN        |  |
|                                                                                                    |                 |                        | Reset                |           |         | Reset            |  |
| 1000005557-2<br>1000005557-2<br>1000005557-2<br>1000005557-2<br>1000005557-2<br>1000005557-2<br>469 кв<br>1000005557-2<br>1000005557-2<br>100005557-2<br>100005557-2<br>100005557-2<br>100005557-2<br>100005557-2<br>100005557-2<br>100005557-2<br>100005557-2<br>100005557-2<br>1000005557-2<br>10000005557-2<br>1000005557-2<br>10000005557-2<br>10000005557-2<br>10000005557-2<br>10000005557-2<br>1000000000000000000000000000000000000 |                 | Up<br>Geting firmwa    | re command, please w | ait       | Upd     | ng progress: 7 % |  |
| 22 items                                                                                                    | s, 44.63 GB ava | ilable                 |                      |           |         |                  |  |
| 0                                                                                                    |                 | <b>—</b>               |                      |           |         |                  |  |

11. It will display status message after firmware loading is finished.

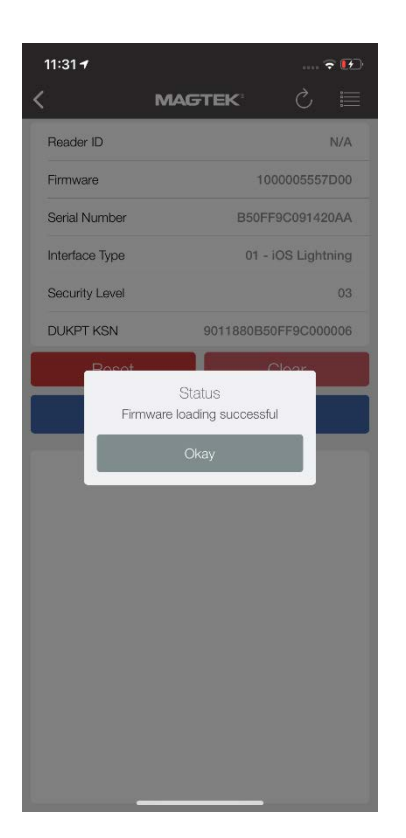

## Instructions for EMV Tag and CAPK file Loading

1. Select "Transactions" from the menu, and then select "EMV Tags".

| 4:45 ? 🚳                     |  |
|------------------------------|--|
| Reader Configuration Program |  |
| Transactions                 |  |
| E Reports                    |  |
| Kara Admin                   |  |
| Help                         |  |
| 8611577                      |  |

| 4:46                         | • 🛃 |
|------------------------------|-----|
| MAGTEK                       |     |
| Reader Configuration Program |     |
| Transactions                 |     |
| Change Reader Config         | >   |
| Change Keys                  | >   |
| Scripts                      | >   |
| Send Command                 | >   |
| Update Firmware              | >   |
| EMV Tags                     | >   |
|                              |     |
| දිරු Admin                   |     |
|                              |     |

2. When the device is connected successfully, and all the information (e.g. Firmware/Serial Number/Security Level/DUKPT KSN) have been populated correctly, then it is ready for loading Tags/CAPK.

| 4:46<br>Getting Info<br>Getting Reader Information, ple | ase wait |
|---------------------------------------------------------|----------|
| Reader ID                                               | N/A      |
| Firmware                                                | N/A      |
| Serial Number                                           | N/A      |
| Interface Type                                          | N/A      |
| Security Level                                          | N/A      |
| DUKPT KSN                                               | N/A      |
| Reset                                                   | Clear    |
| Load EMV 1                                              | āgs      |
| Load CAF                                                | РК       |
|                                                         |          |
|                                                         |          |
|                                                         |          |
|                                                         |          |
|                                                         |          |
|                                                         |          |
|                                                         |          |
|                                                         |          |
|                                                         | _        |

|                               | ,                    |  |  |  |
|-------------------------------|----------------------|--|--|--|
| (                             | мабтек 🔿 🗎           |  |  |  |
| Reader ID                     | N/A                  |  |  |  |
| Firmware                      | 1000005557D00        |  |  |  |
| Serial Number B50FF9C091420A4 |                      |  |  |  |
| Interface Type                | 01 - iOS Lightning   |  |  |  |
| Security Level                | 03                   |  |  |  |
| DUKPT KSN                     | 9011880B50FF9C000006 |  |  |  |
| Reset                         | Clear                |  |  |  |
| Lc                            | bad EMV Tags         |  |  |  |
|                               | Load CAPK            |  |  |  |
|                               |                      |  |  |  |
|                               |                      |  |  |  |
|                               |                      |  |  |  |
|                               |                      |  |  |  |
|                               |                      |  |  |  |
|                               |                      |  |  |  |
|                               |                      |  |  |  |
|                               |                      |  |  |  |
|                               |                      |  |  |  |
|                               |                      |  |  |  |

- To load EMV Tags, please click "Load EMV Tags", and select file (e.g. EMV Contact Tags-C)) for loading. "TERMINAL AND APPLICATION SETTINGS FOR EMV CONTACT, MAGNESAFE V5CFG0000031-C0" – is part of EMV Tag.
  - While loading second file...Prompt "Do you want to use previous file?" click "No"

To load CAPK, please click "Load CAPK", and select file (e.g. EMV Contact CAPK-A1) for loading.

|                                             |                                               | <b>E</b> 3                                 | 4:47                                                                                                    |                                            | 🕫 👩                                                       | 4:47                                                                                                    | 🕫 🕅                                                                                                    |  |  |
|---------------------------------------------|-----------------------------------------------|--------------------------------------------|----------------------------------------------------------------------------------------------------|--------------------------------------------|-----------------------------------------------------------|----------------------------------------------------------------------------------------------------|----------------------------------------------------------------------------------------------------|--|--|
| <b>〈</b> Downloads                          | Tags and CAPK                                 | Cancel                                     | <                                                                                                    | MAGTEK                                     | ⊘ 🗏                                                       | < N                                                                                                    |                                                                                                    |  |  |
| Q Search                                    |                                               | Ū.                                         | Reader ID                                                                                                    |                                            | NDA                                                       | Reader ID                                                                                                    |                                                                                                    |  |  |
|                                             |                                               |                                            | Firmware                                                                                                    |                                            | IDZ0-10022018                                             | Firmware                                                                                                    |                                                                                                    |  |  |
|                                             |                                               |                                            | Serial Number                                                                                                    |                                            | 3A05033120AA                                              | Serial Number                                                                                                    |                                                                                                    |  |  |
| —                                           | —                                             | —                                          | Interface Type                                                                                                    |                                            | NOL                                                       | Interface Type                                                                                                    |                                                                                                    |  |  |
| AMEX CAPK-A1<br>3/26/20                     | AMEX EMV<br>TAGS6-C0                          | DISCOVER<br>CAPK-A1                        | Security Level                                                                                                    |                                            | 0.2                                                       | Security Level                                                                                                    |                                                                                                    |  |  |
| 2 KB                                        | 3/26/20<br>16 KB                              | 3/26/20<br>2 KB                            | DUKPT KSN                                                                                                    |                                            | 505A0500036                                               | DUKPT KSN                                                                                                    |                                                                                                    |  |  |
|                                             |                                               |                                            | Tes                                                                                                    |                                            | Clar                                                      | Reset                                                                                                    |                                                                                                    |  |  |
|                                             |                                               |                                            |                                                                                                    | Load FLW Tags                              |                                                           |                                                                                                    | Load FM (Tags                                                                                                    |  |  |
| DISCOVER<br>EMV TAGS-A0<br>3/26/20<br>17 KB | EMV Contact<br>CAPK-A1<br>3/26/20<br>9 KB     | EMV Contact<br>Tags-C0<br>3/26/20<br>58 KB |                                                                                                    | Load CAPK Lo                               |                                                           |                                                                                                    |                                                                                                    |  |  |
|                                             |                                               |                                            | ODF8122050000<br>F1A<br>Getting Extende<br>Loading 5/6<br>EWV TAG Name<br>EMV TAG Reso                                  |                                            | DF8D010150304                                             | 002501001111400000<br>001400000002501010<br>002501010100400000<br>111400000002501011<br>002501011010400000<br>10040000002501011                                                                  |                                                                                                    |  |  |
| MASTERCARD<br>CAPK-A1<br>3/26/20<br>2 KB    | MASTERCARD<br>EMV TAGS-A0<br>3/26/20<br>86 KB | VISA CAPK-A1<br>3/26/20<br>2 KB            | C3 12004 BC0010<br>100FA82002F G<br>2020000000000<br>Getting Extended<br>Loading 8/8<br>EMV TAG Resp<br>C3 12004 BC002F | etting EMV command                         | 133333 13230414<br>1990000000000<br>100000000000000000000 | 002501011111A00000<br>CSF205F245F1A5F340<br>P67896797593097500<br>F2A9F06990FDF419F3<br>Ab00F12849F119F05<br>09FDF410F0F529F6E3<br>DF0D0EDF0F280F0F2<br>0E5A08378737345673<br>00FDF1564000000000 | _oading 1/6                                                                                                    |  |  |
| Recents                                     |                                               | Browse                                     | 100FA82002FDF<br>0000000DF000660<br>2060000000000<br>Getting Extende                                                    | FDF2B1000000000000000000000000000000000000 | 00000000000000000000000000000000000000                    | E5F245F259F069F079<br>59B9C9F339F349F379<br>A9F029F039F1A57BA9<br>61045787072657 <u>3732</u>                                                                                                    | F0D9F0E9F0F9F109F269F279F369<br>IF40DFDF70DFDF71DFDF729F585<br>IF109F1250DFDF1902656EDFDF2<br>06179232E31204442DFDF2E013C |  |  |